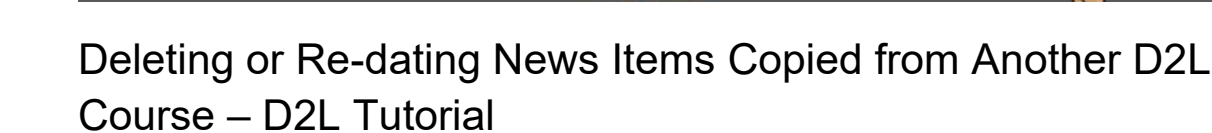

This tutorial is designed for faculty who have previous experience using the News tool in D2L. For further information or assistance, go to our <u>Team Dynamix Support portal</u> and click the appropriate Category to submit a ticket.

DZL

**Tutorials** 

## Scenario

(CAMOSUN @Learning

This tutorial will cover the steps involved when you wish to delete and/or re-date News Items you have copied over from another D2L course (for example, from a previous term).

## Steps

- 1. Copy **News Items** (or All Components) from a past D2L course into your current D2L course, then go to your course homepage.
- 2. Click on the News widget drop-down menu (down arrow) and select Go to News Tool.

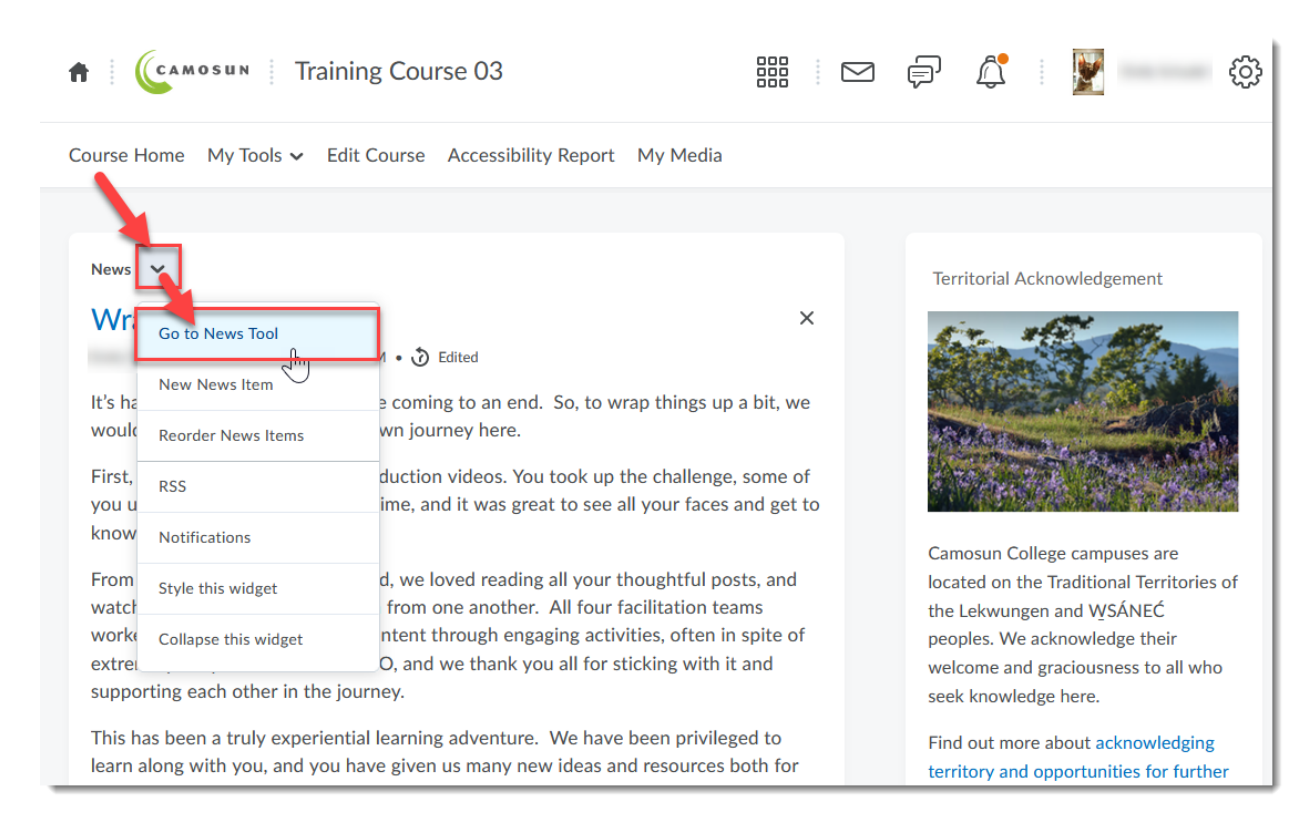

This content is licensed under a Creative Commons Attribution 4.0 International Licence. Icons by the Noun Project.

3. To delete items, click on the select box next to those items in the table, then click **Delete** at the top of the table.

| Course Home My Tools → Edit Course Accessibility Report My Media                                                                                                    |                     |          |           |  |  |  |  |  |
|----------------------------------------------------------------------------------------------------|---------------------|----------|-----------|--|--|--|--|--|
| News                                                                                                    |                     |          |           |  |  |  |  |  |
| New Item     More Actions       Search For     Q       Show Search Options                                                                                                    |                     |          |           |  |  |  |  |  |
| Delete                                                                                                    | Start Date          | End Date | Status    |  |  |  |  |  |
| Vrapping up FLO 🗸                                                                                                    | Nov 6, 2020 7:00 AM | -        | Published |  |  |  |  |  |
| It's hard to believe our 5 weeks are coming to an end. So, to wrap things up a bit, we would like to reflect a bit on our own<br>journey here.<br>First, we can't forget all your introduction videos. You took up the challenge, some of you using a new tool for the first<br>time, and it was great to see all your faces and get to know a bit more about you. |                     |          |           |  |  |  |  |  |

4. To re-date News Items, click the down-arrow next to a News Item and select Edit.

|                                                                                                    | As you review the conten-<br>lead a week-long "mini se<br>weeks, to support you as<br>Team (Diversity) and Wee<br>and Week 5 Team (Refle-<br>approach the deadline o<br>begin.<br>If you do need to contac<br>using the D2L email too<br>ther questions we wou<br>Thanks, gain – we will b<br>Robin and Em | nt in the Hub module, you if<br>ession." Each of us (as your in<br>you prepare your own facili<br>esk 4 Team (Collaboration), ar<br>Edit<br>View Imm<br>Dismus from widget<br>Delet<br>Copy | note that you nave each been as<br>nain facilitators) is assigned to w<br>tating online experiences. Emily<br>d Robin will be working with W<br>a bit more responsive to our<br>acilitated activities on the Su<br>a more personal nature, pleas<br>mail to our external email ac<br>Discussion Topic so everyor<br>regularly, so keep an eye ou | signed to a team with whom you il<br>ork with 2 of your teams during the<br>'will be working with the Week 2<br>sek 3 Team (Responsive Facilitation<br>groups' queries, especially as they<br>inday evenings before their weeks<br>the feel free to email us, preferably<br>counts, so won't miss anything). All<br>ie can see them.<br>t! | : 5<br>)<br>I |           |  |
|----------------------------------------------------------------------------------------------------|----------------------------------------------------------------------------------------------------|----------------------------------------------------------------------------------------------------|----------------------------------------------------------------------------------------------------|----------------------------------------------------------------------------------------------------|---------------|-----------|--|
|                                                                                                    | Welcome to FLO Fundam                                                                                                    | nentals: 🗸                                                                                                    |                                                                                                    | Sep 30, 2020 10:21 AM                                                                                                    | -             | Published |  |
| Your FLO Facilitators, Emily Schudel and Robin Fast, are excited about the course, the topic, and the prospect of getting to know you better. This course runs from October 5 until November 6.<br>To begin, look in the top menu bar and click on My Tools> Content. Within the Hub module you'll see the Course Handbook this is a good place to start. |                                                                                                    |                                                                                                    |                                                                                                    |                                                                                                    |               |           |  |

This content is licensed under a Creative Commons Attribution 4.0 International Licence. Icons by the Noun Project.

۲

5. Scroll down to the **Availability** section, then click the calendar and the time boxes under **Start Date** to reset the release date for the News Item. Click **Update**. Your News Item will appear in the **News** widget on the course homepage on the date you have selected.

| Availability                                                 | /                                        |                        |                                   |
|--------------------------------------------------------------|------------------------------------------|------------------------|-----------------------------------|
| Show Start Date<br>Always show si<br>If unchecked, the start | tart date<br>date will be visible only i | n the News tool to use | ers with permission to edit news. |
| Start Date                                                   | 9:00 AM                                  |                        |                                   |
| End Date Remove news i 4/13.2022                             | tem based on end date                    | e                      |                                   |
| Attachmer                                                    | its                                      |                        |                                   |
| Add a File                                                   | Record Audio                             | Record Video           |                                   |
| Update                                                       | Cancel                                   | iaitions               |                                   |

## Things to Remember

News Items will appear on the date and time you have set their **Availability** for. If you create a **New News Item**, it will appear immediately unless you set a **Start Date** and time.

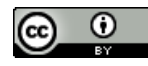

This content is licensed under a Creative Commons Attribution 4.0 International Licence. Icons by the Noun Project.